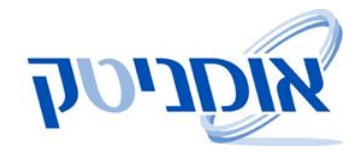

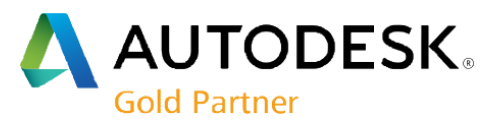

## הוראות התקנת אפליקציות בתוכנת AutoCAD 2017

1. ראשית נבדוק הגדרת מערכת על מנת לוודא כי אכן התקנת האפליקציה אפשרית להתקנה לגיטימית.

יש לבדוק את הגדרות חשבון המשתמש ולשנות בהתאם:

- .1.1 (1) לחיצה על לחצן **Start** ("התחל") במערכת ההפעלה.
- Enter ולחיצה על (User Account Control settings) **UAC** יש להקליד (2)

| Control Panel (1)                      |                         |                     |
|----------------------------------------|-------------------------|---------------------|
| P Change User Account Control settings |                         |                     |
| P See more results 2 1                 |                         |                     |
| UAC × Shut down >                      |                         |                     |
| 🚳 💁 😂 🦻 🚔                              | <sup>EN</sup> 🔺 🍞 🛱 🐿 💊 | 10:03<br>26/08/2014 |

1.2. להוריד את הסמן של הצגת הודעות על שינוי מערכת למינימום כמתואר בתמונה הבאה:

| 🛞 User Account Control Settings                                      |                                                                                                    | x |  |  |
|----------------------------------------------------------------------|----------------------------------------------------------------------------------------------------|---|--|--|
| Choose when to b<br>User Account Control h<br>Tell me more about Use | e notified about changes to your computer<br>elps prevent potentially harmful programs from making changes to your computer.<br>er Account Control settings |   |  |  |
| Aiways notity                                                        |                                                                                                    |   |  |  |
|                                                                      | Never notify me when:                                                                                                    |   |  |  |
|                                                                      | <ul> <li>Programs try to install software or make changes to<br/>my computer</li> </ul>                                                                     |   |  |  |
|                                                                      | I make changes to Windows settings                                                                                                    |   |  |  |
|                                                                      |                                                                                                    |   |  |  |
| <br>Never notify                                                     | Not recommended. Choose this only if you need to<br>use programs that are not certified for Windows 7<br>because they do not support User Account Control.  |   |  |  |
|                                                                      |                                                                                                    |   |  |  |
| © OK Cancel                                                          |                                                                                                    |   |  |  |

במידה והסמן לא היה כפי שמסומן בעיגול האדום שבסעיף 1.2, יש להפעיל את המחשב מחדש (RESTART).

יש לוודא כי תוכנת AutoCAD סגורה. אם לא, יש לסגור אותה.

2. הורדת האפליקציה המתאימה מאתר 'אומניטק': http://www.omnitech.co.il/autodesk/products.php?act=cat&id=1088

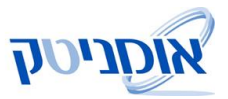

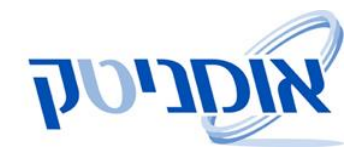

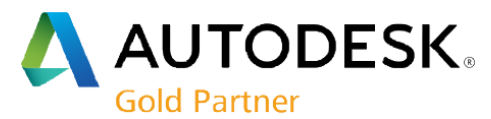

.7 יש להפעיל את התקנת האפליקציה. במסך הבא יש ללחוץ על Typical.

נא להמתין לסיום ההתקנה. בסיומה, מסך ההתקנה ייסגר באופן אוטומאטי. כעת, ניתן להפעיל את האוטוקאד.

עם הפעלתו של האוטוקאד יוצג מסך האקטיבציה של *WinHeb*. באפליקציות אחרות, יוצג מסך האקטיבציה ברגע הפעלת הפקודות באפליקציה.

במסך האקטיבציה הבא, יש ללחוץ על Register.

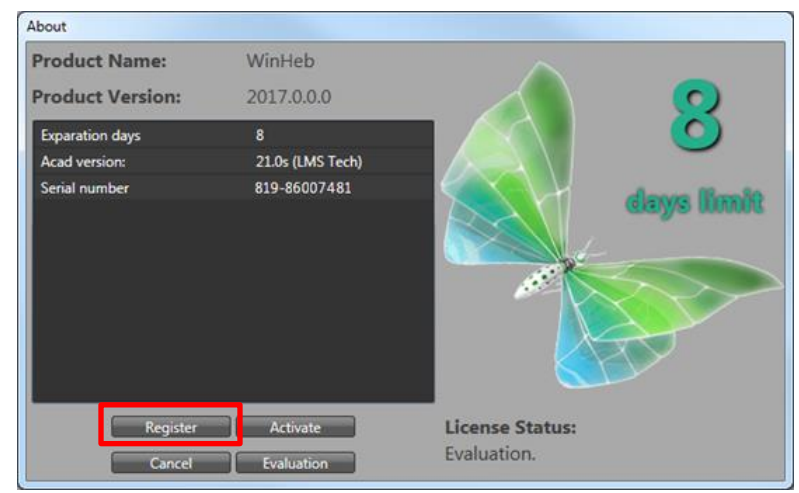

## 5. במסך הבא, יש למלא את הפרטים הרלוונטיים:

| Omnitech Product Registration |                                                           |                               |  |  |  |
|-------------------------------|-----------------------------------------------------------|-------------------------------|--|--|--|
|                               | Product registration allows you to get the license files. |                               |  |  |  |
|                               | ● Stand Alone ● Floating                                  |                               |  |  |  |
|                               | Product Name                                              | WinHeb                        |  |  |  |
|                               | Product Version                                           | 2017.0.0.0                    |  |  |  |
|                               | Serial number                                             | 819-86007481                  |  |  |  |
|                               | Hardware ID                                               | 7FFA-CDD2-A6D7-DC57-3106-CADD |  |  |  |
| שם החברה                      | Company Name                                              | Omnitech                      |  |  |  |
| שם פרטי                       | First Name                                                | Roy                           |  |  |  |
| שם משפחה                      | Last Name                                                 | Perry                         |  |  |  |
| מספר טלפון                    | Phone Number                                              | 03-9267957                    |  |  |  |
| כתובת דואר אלק                | Email Address                                             | omnitech@omnitech.co.il       |  |  |  |
|                               | Comments                                                  |                               |  |  |  |
|                               | Send                                                      | Save Close                    |  |  |  |

.6. לסיום יש ללחוץ על Send והודעה על שליחת הבקשה תוצג. יש ללחוץ על OK.

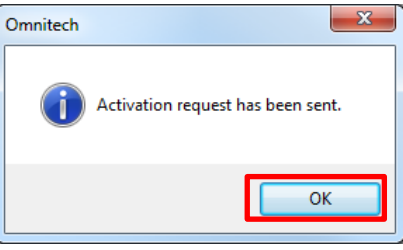

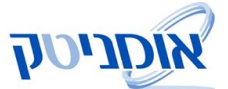

טרוני

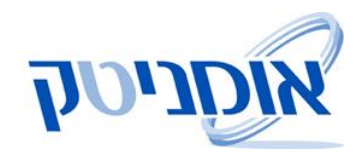

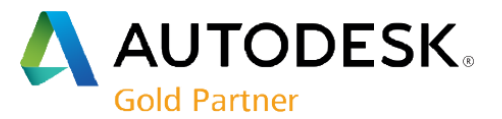

. לאחר קבלת מייל על ביצוע האקטיבציה, יש להפעיל שוב את מסך האקטיבציה וללחוץ על 7.

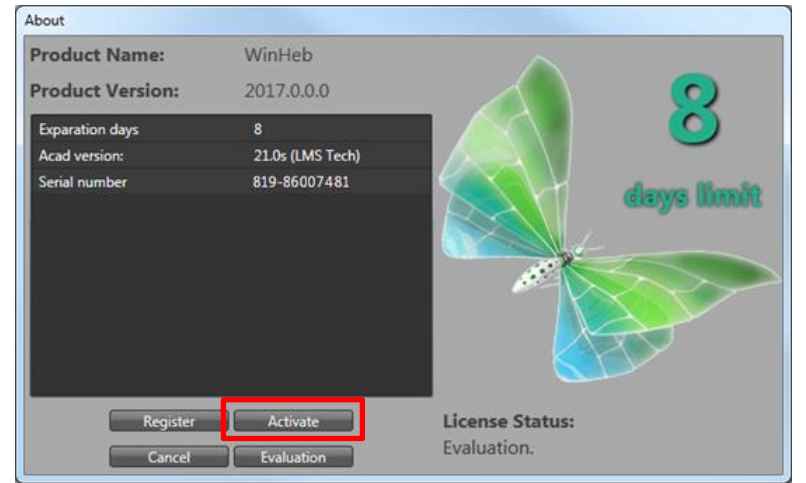

8. כעת יש ללחוץ על *Get from server* ולהמתין שהרישוי לאפליקציה/ות יתבצע.

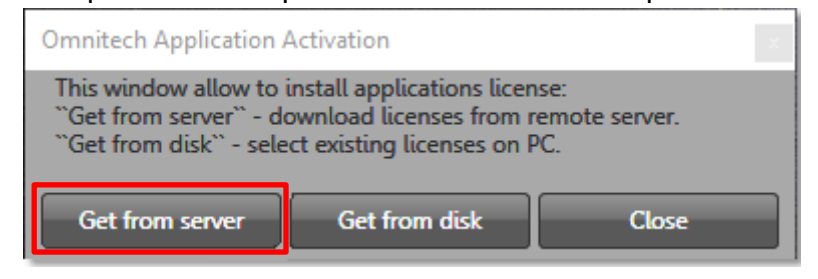

9. הודעה על הרישיונות שירדו תתקבל:

\_\_\_\_\_

| Try to get license files for cu<br>License downloaded: AutoA | urrent PC from the server:<br>AreaAutoCAD_2017.0.0.0.lic |
|--------------------------------------------------------------|----------------------------------------------------------|
| License downloaded: AutoA                                    | reaRevit_2017.0.0.0.lic                                  |
| License downloaded: DWGE                                     | xplorer_2017.0.0.0.lic                                   |
| License downloaded: Frame                                    | Maker_2017.0.0.0.lic                                     |
| License downloaded: Gbour                                    | nd_2017.0.0.0.lic                                        |
| License downloaded: GeoCA                                    | AVAT 2017.0.0.0.lic                                      |
| License downloaded: GeoTA                                    | AZAR_2017.0.0.0.lic                                      |
| License downloaded: Power                                    | Map_2017.0.0.0.lic                                       |
| License downloaded: Power                                    | Menu_2017.0.0.0.lic                                      |
| License downloaded: TABA                                     | mavat 2017.0.0.0.lic                                     |
| License downloaded: Tcplar                                   | n_2017.0.0.0.lic                                         |
| License downloaded: WinHe                                    | eb_2017.0.0.0.lic                                        |
|                                                              |                                                          |

.10. לסיום, ניתן ללחוץ על *OK* ולסגור את מסך האקטיבציה הראשי.

& www.omnitech.co.il

להורדה ישירה, ניתן ללחוץ על הלינקים הבאים:

| <u>AutoAREA</u> | <u>Civil 3D IL</u> | FrameMAKER            | Gbound           | <u>GeoCADaster</u> | Power Map     |
|-----------------|--------------------|-----------------------|------------------|--------------------|---------------|
| Power Menu Pro  | <u>Reshimot</u>    | <u>Revit AutoArea</u> | <u>TABAMavat</u> | <u>Tcplan</u>      | <u>WinHeb</u> |
|                 |                    |                       |                  |                    |               |

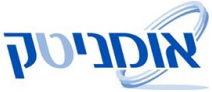

i a sup@omnitech.co.il